## Пример настройки роутеров фирмы MikroTik.

Внимание! Перед настройкой роутера рекомендуется обновить прошивку маршрутизатора (роутера) до последней версии. Последние версии прошивок можно найти на сайте производителя.

Подключите устройство к компьютеру (желательно проводом, поставляющимся в комплекте). Откройте "Internet Explorer" или аналогичный браузер, наберите в строке адреса "192.168.88.1" (в некоторых моделях роутеров адрес может быть другим). Подключение по беспроводной связи к устройству или попытка открытия настроек через любой другой Интернет-браузер не всегда могут быть успешными.

Укажите Login и Password (Логин и Пароль) в соответствии с указанными производителем данными по умолчанию. Обычно они нанесены на наклейке снизу, либо на корпусе маршрутизатора (роутера). На некоторых моделях пароль устанавливается при настройке роутера.

Подключите кабель, и дождитесь пока роутер не получит "IP Adress", в разделе «Internet». Высчитайте шлюз (Gateway), по принципу: У IP равном 10.10.1.1 шлюз будет равным 10.0.10.1, у IP равном 10.10.2.1 шлюз будет равным 10.0.10.2 и т.д.

| RouterOS v7.1 (testing) |               |                |          |         |                 |                     |             | Quick Set                     | WebFig      | Term      | ninal    | 2            |
|-------------------------|---------------|----------------|----------|---------|-----------------|---------------------|-------------|-------------------------------|-------------|-----------|----------|--------------|
|                         |               |                |          |         |                 |                     |             |                               | ŀ           | Home AP D | ual ~    | Quick Se     |
| active                  |               |                |          |         |                 |                     |             |                               |             |           |          |              |
|                         |               |                |          |         | Wireless        |                     |             |                               |             |           |          | Internet     |
|                         | 2GHz          |                | 5GHz     |         |                 | Address Acquisition | OStatic     | <ul> <li>Automatic</li> </ul> | OPPPoE      |           |          |              |
| Network Nam             | e MikroTik-2G |                | Mikro    | Tik-5G  |                 | IP Address          |             |                               |             |           | Renew    | Release      |
| Frequenc                | y auto        | ~              | auto     |         | ~               | Netmask             | 255.255.2   | 55.0 (/24)                    |             |           |          |              |
| Ban                     | d 2GHz-B/G/N  | ~              | 5GHz     | -A/N/AC | ~               | Gateway             |             |                               |             |           |          |              |
| Countr                  | <b>y</b> etsi | ~              |          |         |                 | MAC Address         |             |                               |             |           |          |              |
| Use Access List (ACL    | .)            |                |          |         |                 | Firewall Router     |             |                               |             |           |          |              |
| WiFi Passwor            | d 🔺 ••••••    | <b>∨</b> Hide  |          |         |                 |                     |             |                               |             |           | Local    | Network      |
|                         |               |                |          |         | WPS Accept      | IP Address          | 192.168.8   | 38.1                          |             |           |          |              |
|                         |               |                | Gu       | est Wi  | ireless Network | Netmask             | 255.255.    | 255.0 (/24) 、                 |             |           |          |              |
| Guest Networ            | k ▼           |                |          |         |                 | DHCP Server         |             |                               |             |           |          |              |
| Name M                  | AC Address    | Last IP        | Uptime   |         | Signal Strength | DHCP Server Range   | ▲ 192.168.8 | 88.10-192.168.8               |             |           |          |              |
| W                       |               | 192.168.88.222 | 00:07:33 | -56     |                 | NAT                 |             |                               |             |           |          |              |
|                         |               |                |          |         |                 | UPnP                |             |                               |             |           |          |              |
|                         |               |                |          |         |                 |                     |             |                               |             |           | P        | ort Mapping  |
|                         |               |                |          |         |                 |                     |             |                               |             |           |          | VPN          |
|                         |               |                |          |         |                 | VPN Access          |             |                               |             |           |          |              |
|                         |               |                |          |         |                 | VPN Address         |             |                               |             |           |          |              |
|                         |               |                |          |         |                 |                     |             | Check                         | For Updates | Reboot    | Reset Co | onfiguration |
|                         |               |                |          |         |                 |                     |             |                               |             |           |          | Password     |
| Signal Strength         | cur:          | avg:           |          | max:    |                 |                     |             |                               |             |           | Apply Co | onfiguration |
|                         |               |                | Copy     | To ACL  | Remove From ACL |                     |             |                               |             |           |          |              |

Для настройки в правом верхнем углу переключите вид в режим WebFig. Далее открываем вкладку «IP», и выбираем в нём «Routes»:

| CAPsMAN                                                                                                    | Route  | -rOS v | 71 (testing)    |         |          |              |  | Γ | Ouick Set | WebFig | Terminal |         | R^  |
|----------------------------------------------------------------------------------------------------|--------|--------|-----------------|---------|----------|--------------|--|---|-----------|--------|----------|---------|-----|
| 💭 Wireless                                                                                                    |        |        | (cesting)       |         |          |              |  | L |           |        |          |         | =   |
| 🛤 Interfaces                                                                                                    | Routes | Nex    | thops Rules     |         |          |              |  |   |           |        |          | Route I | Lis |
| 😝 WireGuard                                                                                                    |        | _      |                 |         |          |              |  |   |           |        |          |         |     |
| The second second secon | Add N  | ew     |                 |         |          |              |  |   |           |        |          |         |     |
| 👯 Bridge                                                                                                    |        |        |                 |         |          |              |  |   |           |        |          |         |     |
| 🙄 Switch                                                                                                    | 1 item |        |                 |         |          |              |  |   |           |        |          |         |     |
| ° 🕻 Mesh                                                                                                    |        |        | ▲ Dst. Address  | Gateway | Distance | Pref. Source |  |   |           |        |          |         |     |
| 255 IP 🔻                                                                                                    | -      | DAC    | 192.168.88.0/24 | %bridge |          |              |  |   |           |        |          |         |     |
| ARP                                                                                                    | _      |        |                 |         |          |              |  |   |           |        |          |         | -   |
| Addresses                                                                                                    |        |        |                 |         |          |              |  |   |           |        |          |         |     |
| Cloud                                                                                                    |        |        |                 |         |          |              |  |   |           |        |          |         |     |
| DHCP Client                                                                                                    |        |        |                 |         |          |              |  |   |           |        |          |         |     |
| DHCP Relay                                                                                                    |        |        |                 |         |          |              |  |   |           |        |          |         |     |
| DHCP Server                                                                                                    |        |        |                 |         |          |              |  |   |           |        |          |         |     |
| DNS                                                                                                    |        |        |                 |         |          |              |  |   |           |        |          |         |     |
| Firewall                                                                                                    |        |        |                 |         |          |              |  |   |           |        |          |         |     |
| Hotspot                                                                                                    |        |        |                 |         |          |              |  |   |           |        |          |         |     |
| IPsec                                                                                                    |        |        |                 |         |          |              |  |   |           |        |          |         |     |
| Kid Control                                                                                                    |        |        |                 |         |          |              |  |   |           |        |          |         |     |
| Neighbors                                                                                                    |        |        |                 |         |          |              |  |   |           |        |          |         |     |
| Packing                                                                                                    |        |        |                 |         |          |              |  |   |           |        |          |         |     |
| Pool                                                                                                    |        |        |                 |         |          |              |  |   |           |        |          |         |     |
| Routes                                                                                                    |        |        |                 |         |          |              |  |   |           |        |          |         |     |
| SMB                                                                                                    |        |        |                 |         |          |              |  |   |           |        |          |         |     |
| SNMP                                                                                                    |        |        |                 |         |          |              |  |   |           |        |          |         |     |
| SSH                                                                                                    |        |        |                 |         |          |              |  |   |           |        |          |         |     |
| Services                                                                                                    |        |        |                 |         |          |              |  |   |           |        |          |         |     |
| <                                                                                                    |        |        |                 |         |          |              |  |   |           |        |          |         | >   |
|                                                                                                    |        |        |                 |         |          |              |  |   |           |        |          |         |     |

В появившейся вкладке нажимаете «Add New»:

- 1. В поле «Dst. Address» указываете «194.28.72.6».
- 2. В поле «Gateway» указываете шлюз. На картинке приведён ПРИМЕР, вы должны вписать ВАШ шлюз.
- 3. Далее нажимаете «ОК».
- 4. Данную процедуру необходимо выполнить два раза, во второй раз указывать «194.28.72.9».

| CAPSMAN     | RouterOS v71 (testing)            |                     | Quick Set | WebFig | Terminal |          |
|-------------|-----------------------------------|---------------------|-----------|--------|----------|----------|
| 💭 Wireless  | reouter oo wit (coung)            |                     |           |        |          |          |
| Interfaces  |                                   |                     |           |        |          | New Rout |
| 😝 WireGuard |                                   |                     |           |        |          |          |
| PPP         | OK Cancel Apply                   |                     |           |        |          |          |
| 💥 Bridge    |                                   |                     |           |        |          |          |
| 🙄 Switch    | not invalid   filtered   not Hw C | ffloaded   not ECMP |           |        |          |          |
| ° 🕻 Mesh    | Enabled                           |                     |           |        |          |          |
| 255 IP 🔻    |                                   |                     |           |        |          |          |
| ARP         |                                   |                     |           |        |          | General  |
| Addresses   | Det Addrose                       | 104 28 72 6         |           |        |          |          |
| Cloud       | DSt. Address                      | 194.20.72.0         |           |        |          |          |
| DHCP Client | Gateway                           | 10.0.10.1           |           |        |          |          |
| DHCP Relay  |                                   |                     |           |        |          |          |
| DHCP Server | Immediate Gateway                 | unknown             |           |        |          |          |
| DNS         | Local Address                     |                     |           |        |          |          |
| Firewall    |                                   |                     |           |        |          |          |
| Hotspot     | Check Gateway                     | ▼                   |           |        |          |          |
| IPsec       | Suppress Hw Offload               |                     |           |        |          |          |
| Kid Control |                                   |                     |           |        |          |          |
| Neighbors   | Distance                          | •                   |           |        |          |          |
| Packing     | -                                 | _                   |           |        |          |          |
| Pool        | Scope                             | •                   |           |        |          |          |
| Routes      | Target Scope                      | •                   |           |        |          |          |
| SMB         |                                   |                     |           |        |          |          |
| SNMP        | VRF Interface                     | •                   |           |        |          |          |
| SSH         | Routing Table                     | main x              |           |        |          |          |
| Services    |                                   |                     |           |        |          |          |
| <           |                                   |                     |           |        |          | >        |

## Далее переходите во вкладку «Interfaces», нажимаете «Add New» и выбираете «L2TP Client»:

|               |          |      |                |          |                 |           |           |           |       |         |         |     |        |   |           |        |          |        | _      |
|---------------|----------|------|----------------|----------|-----------------|-----------|-----------|-----------|-------|---------|---------|-----|--------|---|-----------|--------|----------|--------|--------|
| CAPsMAN       | Route    | rOS  | 7 1 (testing)  |          |                 |           |           |           |       |         |         |     |        | [ | Ouick Set | WebFig | Terminal | 2      |        |
| Q Wireless    | TOULO    |      | ivit (costing) |          |                 |           |           |           |       |         |         |     |        | l |           |        | <br>     |        |        |
| 🎟 Interfaces  | Interfa  | ce I | nterface List  | Ethernet | EoIP Tunnel     | IP Tunnel | GRE Tunne | I VLAN    | VXLAN | VRRP    | Bonding | LTE | VRF    |   |           |        | In       | terfac | ce Lis |
| 😝 WireGuard   | ]        |      |                | _        |                 |           |           |           |       |         |         |     |        |   |           |        |          |        |        |
| 🛓 PPP         | Add Ne   | ew ▼ | Detect Intern  | net      |                 |           |           |           |       |         |         |     |        |   |           |        |          |        |        |
| 👯 Bridge      |          |      |                |          |                 |           |           |           |       |         |         |     |        |   |           |        |          |        |        |
| 🙄 Switch      | 8 items  | 5    |                |          |                 |           |           |           |       |         |         |     |        |   |           |        |          |        |        |
| ិ]្តិ Mesh    |          |      | Nama           | Turne    |                 | Actual    | 1.3 MTH   | Ter       |       | Des     |         | Tx  | Packet | R | x Packet  | ED T   | ED 0     |        |        |
| 255 IP 🕨      |          |      | 1 Name         | Type     |                 | мти       | LZMIU     | IX        |       | ĸx      |         | (p/ | s)     | ( | p/s)      | FPIX   | гр кх    |        |        |
| O MPLS ►      | ;;; defo | onf  |                |          |                 |           |           |           |       |         |         |     |        |   |           |        |          |        |        |
| 🐺 IPv6 🕨 🕨    | - D      | R    | 🛎 bridge       | Bridge   | 2               | 1500      | 1598      | 94.6 kbps |       | 7.6 kbp | s       | 10  |        | 3 |           | 0 bps  | 7.6 kbps |        |        |
| 📑 Routing 🔹 🕨 | D        |      | 🔅 ether1       | Etherr   | net             | 1500      | 1598      | 0 bps     |       | 0 bps   |         | 0   |        | 0 |           | 0 bps  | 0 bps    |        |        |
| 🔯 System 🕨    | D        | s    | 🔅 ether2       | Etherr   | net             | 1500      | 1598      | 0 bps     |       | 0 bps   |         | 0   |        | 0 |           | 0 bps  | 0 bps    |        |        |
| 💂 Queues      | D        | s    | 🔅 ether3       | Etherr   | net             | 1500      | 1598      | 0 bps     |       | 0 bps   |         | 0   |        | 0 |           | 0 bps  | 0 bps    |        |        |
| Oot1X         | D        | s    | 🚸 ether4       | Etherr   | net             | 1500      | 1598      | 0 bps     |       | 0 bps   |         | 0   |        | 0 |           | 0 bps  | 0 bps    |        |        |
| 📔 Files       | D        | s    | 🚸 ether5       | Etherr   | net             | 1500      | 1598      | 0 bps     |       | 0 bps   |         | 0   |        | 0 |           | 0 bps  | 0 bps    |        |        |
| Log           | D        | RS   | 😝 wlan1        | Wirele   | ess (Atheros AR | 1500      | 1600      | 95.1 kbps |       | 7.6 kbp | s       | 11  |        | 3 |           | 0 bps  | 7.6 kbps |        |        |
| 4 RADIUS      | D        | s    | 😝 wlan2        | Wirele   | ess (Atheros AR | 1500      | 1600      | 0 bps     |       | 0 bps   |         | 0   |        | 0 |           | 0 bps  | 0 bps    |        |        |
|               | 1        |      |                |          |                 |           |           |           |       |         |         |     |        |   |           |        |          |        |        |

В данном окне выставляете как на картинке.

- 1. В поле «Name» указываете название соединения.
- 2. В поле «Connect To» указываете адрес сервера для подключения 194.28.72.6.
- 3. В соответсвующих полях указываете идентификационные данные (логин и пароль) из Памятки Абонента.
- 4. Нажмите «ОК» чтобы сохранить настройки.

| www.couuru      |                           |                      |                                               |
|-----------------|---------------------------|----------------------|-----------------------------------------------|
| T PPP           | OK Cancel Apply           | Torch                | ,                                             |
| 💥 Bridge        |                           |                      |                                               |
| 🙄 Switch        | not invalid not running n | iot slave            |                                               |
| ° 🕻 Mesh        | Enabled                   |                      |                                               |
| 😳 IP 🕨          | Enabled                   | <u> </u>             |                                               |
| O MPLS          |                           |                      | General                                       |
| 📡 IPv6 🕨        |                           |                      |                                               |
| 📑 Routing 🔹 🕨   | Name                      | Zelenaya             |                                               |
| 🔯 System 🕨      | Туре                      | L2TP Client          | -                                             |
| 💂 Queues        |                           |                      |                                               |
| 🚸 Dot1X         | Actual MTU                |                      |                                               |
| 📔 Files         | Max MTU                   | 1450                 |                                               |
| Log             |                           |                      |                                               |
| RADIUS          | Max MRU                   | 1450                 |                                               |
| 🔀 Tools 🔹 🕨     | MPPU                      | •                    |                                               |
| MetaROUTER      |                           |                      |                                               |
| 🔥 Partition     |                           |                      | Dial Out                                      |
| Nake Supout.rif |                           |                      |                                               |
| 🥎 Undo          | Connect To                | 194.28.72.6          |                                               |
| 🎓 Redo          | User                      |                      | Ваш логин для доступа в интернет из Договора  |
| Hide Passwords  |                           |                      |                                               |
| 😙 Safe Mode     | Password                  | ×                    | Баш пароль для доступа в интернет из договора |
| 🛃 Design Skin   | Profile                   | default-encryption v |                                               |
|                 | Dial On Demand            |                      |                                               |
|                 |                           |                      |                                               |
|                 | Add Default Route         |                      |                                               |
|                 | Default Route Distance    | 1                    |                                               |
|                 |                           |                      | Advanced                                      |
|                 |                           |                      | Advanced                                      |
|                 | Allow                     | ✓ mschap2 ✓ mschap1  |                                               |
|                 |                           |                      |                                               |
|                 | L2TP Protocol Version     | I2tpv2 V             |                                               |
|                 |                           |                      | Status                                        |
|                 |                           |                      |                                               |

Следующий этап - включаем маскарадинг на этом соединении и добавляем правила фильтра.

Для этого в левом столбце «IP» выбираем «Firewall», далее нажимаем на вкладку «NAT». Нажимаем кнопку «Add New».

| CAPsMAN                                                                                                    | Doute    | -       | v71/+    | octing)  |        |            |           |            |            |           |           |           |        |        |                | uick Set       | Web          | Fig          | Terminal | 2      | 1    |
|----------------------------------------------------------------------------------------------------|----------|---------|----------|----------|--------|------------|-----------|------------|------------|-----------|-----------|-----------|--------|--------|----------------|----------------|--------------|--------------|----------|--------|------|
| Q Wireless                                                                                                    | Route    | 103     | V7.1 (0  | esung)   |        |            |           |            |            |           |           |           |        |        |                | dick Set       | Web          | ing          | Terminar |        |      |
| 🎟 Interfaces                                                                                                    | Filter R | lules   | NAT      | Mangle   | Raw    | Service Po | orts Conn | ections Ad | dress List | s Layer7  | Protocols |           |        |        |                |                |              |              |          | Fii    | rewa |
| 😝 WireGuard                                                                                                    |          |         |          |          |        |            |           |            |            |           |           |           |        |        |                |                |              |              |          |        |      |
| The second second secon | Add Ne   | ew R    | eset All | Counters |        |            |           |            |            |           |           |           |        |        |                |                |              |              |          | all    | ~    |
| 💥 Bridge                                                                                                    |          |         |          |          |        |            |           |            |            |           |           |           |        |        |                |                |              |              |          |        |      |
| TSwitch                                                                                                    | 1 item   |         |          |          |        |            |           |            |            |           |           |           |        |        |                |                |              |              |          |        |      |
| °  <mark>°</mark> Mesh                                                                                                    |          |         |          |          |        |            | Fec       | Det        |            |           |           |           | In     | Out    | In.            | Out.           | Src.         | Dst.         |          |        |      |
| 🛟 IP 🔻                                                                                                    |          |         | #        | Action   | c      | Chain 2    | Address   | Address    | Prot       | Src. Port | Dst. Port | Any. Port | Interf | Interf | Interf<br>List | Interf<br>List | Addr<br>List | Addr<br>List | Bytes    | Packet | is   |
| ARP                                                                                                    | ;;; defc | conf: m | nasquer  | rade     |        |            |           |            |            |           |           |           |        |        |                |                |              |              |          |        |      |
| Addresses                                                                                                    | - D      |         | 0        | 👔 mas    | quer s | rcnat      |           |            |            |           |           |           |        |        |                | WAN            |              |              | 0 B      | 0      |      |
| Cloud                                                                                                    |          |         |          |          |        |            |           |            |            |           |           |           |        |        |                |                |              |              | 1        |        |      |
| DHCP Client                                                                                                    |          |         |          |          |        |            |           |            |            |           |           |           |        |        |                |                |              |              |          |        |      |
| DHCP Relay                                                                                                    |          |         |          |          |        |            |           |            |            |           |           |           |        |        |                |                |              |              |          |        |      |
| DHCP Server                                                                                                    |          |         |          |          |        |            |           |            |            |           |           |           |        |        |                |                |              |              |          |        |      |
| DNS                                                                                                    |          |         | -        |          |        |            |           |            |            |           |           |           |        |        |                |                |              |              |          |        |      |
| Firewall                                                                                                    | $\sim$   |         |          |          |        |            |           |            |            |           |           |           |        |        |                |                |              |              |          |        |      |
| Hotspot                                                                                                    |          |         |          | •        |        |            |           |            |            |           |           |           |        |        |                |                |              |              |          |        |      |
| IPsec                                                                                                    |          |         |          |          |        |            |           |            |            |           |           |           |        |        |                |                |              |              |          |        |      |

Заполняем в следующем порядке:

- 1. Для «Chain» выбираем «srcnat».
- 2. Для «Out-interface» выбираем «Zelenaya» (это имя соединения указанное вами выше).
- 3. Для «Action» выбираем «masquerade».
- 4. Нажимаем «ОК».

| wircouuru |                    |               |
|-----------|--------------------|---------------|
| a PPP     | OK Cancel Apply R  | eset Counters |
| 💥 Bridge  |                    |               |
| 🙄 Switch  | not invalid        |               |
| ° 🕻 Mesh  | Enabled            |               |
| 😳 IP 🔻    | Endbled            | <b>u</b>      |
| ARP       |                    | General       |
| Addresses |                    |               |
| Cloud     | Chain              | srcnat        |
| Packing   | ·                  |               |
| Pool      | In. Interface      | ·             |
| Routes    | Out Interface      |               |
| SMB       | out. Interface     |               |
| SNMP      | In. Interface List | <b>▼</b>      |
| SSH       |                    |               |
|           |                    | Action        |
|           | Action             | masquerade v  |
|           | Log                |               |
|           | Log Prefix         | •             |
|           | To Ports           | ▼             |

Переходим обратно во вкладку «Filter Rules». Нажимаем «Add New». Заполняем в следующем порядке:

- 1. Для «Chain» выбираем «input».
- 2. Для «In-interface» выбираем «Zelenaya» (это имя соединения указанное вами ранее).
- 3. Для «Action» выбираем «drop».
- 4. Нажимаем «ОК».

| CAPsMAN                                                                                                    | RouterOS v7.1 (testing) |              |   | Ouick Set | WebFig | Terminal |          | K   |
|----------------------------------------------------------------------------------------------------|-------------------------|--------------|---|-----------|--------|----------|----------|-----|
| 💭 Wireless                                                                                                    |                         |              | L | -         |        |          |          |     |
| Interfaces                                                                                                    |                         |              |   |           |        | New Fir  | rewall   | Ru  |
| 🙌 WireGuard                                                                                                    |                         |              |   |           |        |          |          |     |
| The property of the second second sec | OK Cancel Apply Res     | set Counters |   |           |        |          |          |     |
| 👯 Bridge                                                                                                    |                         |              |   |           |        |          |          |     |
| 🙄 Switch                                                                                                    | not invalid             |              |   |           |        |          |          |     |
| ° 🕻 Mesh                                                                                                    | Enabled                 |              |   |           |        |          |          |     |
| 255 IP 🔻                                                                                                    | ]                       | -            |   |           |        |          |          |     |
| ARP                                                                                                    |                         |              |   |           |        |          | Gener    | ral |
| Addresses                                                                                                    | Chain                   | innut v      |   |           |        |          |          |     |
| Cloud                                                                                                    | Chain                   | input 🔹      |   |           |        |          |          |     |
| DHCP Client                                                                                                    | Src. Address            | •            | • |           |        |          |          |     |
| DHCP Relay                                                                                                    |                         |              |   |           |        |          |          |     |
| DHCP Server                                                                                                    | Dst. Address            | •            |   |           |        |          |          |     |
| DNS                                                                                                    | Protocol                | -            |   |           |        |          |          |     |
| Firewall                                                                                                    |                         |              |   |           |        |          |          |     |
| Pool                                                                                                    | In. Interface           | ▲ Zelenaya ∨ |   |           |        |          |          |     |
|                                                                                                    |                         |              |   |           |        |          |          |     |
|                                                                                                    |                         |              |   |           |        |          | Actio    | 'n  |
|                                                                                                    | Action                  | drop v       |   |           |        |          |          |     |
|                                                                                                    | Log                     |              |   |           |        |          |          |     |
|                                                                                                    | Log Prefix              | •            |   |           |        |          |          |     |
|                                                                                                    |                         |              |   |           |        |          |          |     |
|                                                                                                    |                         |              |   |           |        | St       | tatistic | CS  |
|                                                                                                    | Bytes                   | 384 B        |   |           |        |          |          |     |
|                                                                                                    | Packets                 | 6            |   |           |        |          |          |     |

Далее создаём второй фильтр, нажимаем «Add New». Заполняем в следующем порядке:

- 1. Для «Chain» выбираем «forward».
- 2. Для «In-interface» выбираем «Zelenaya» (это имя соединения указанное вами ранее).
- 3. Для «Connection-nat-state» выбираем только «!dstnat».
- 4. Для «Connection-state» выбираем только «new».
- 5. Для «Action» выбираем «drop».
- 6. Нажимаем «ОК».

| ••             |                      |                         |
|----------------|----------------------|-------------------------|
| 255 IP         | Enabled              |                         |
| ARP            |                      | <u> </u>                |
| Addresses      |                      | General                 |
| Cloud          |                      |                         |
| DHCP Client    | Chain                | rorward                 |
| DHCP Relay     | Src. Address         | •                       |
| DHCP Server    |                      |                         |
| DNS            | Dst. Address         | •                       |
| Firewall       | Protocol             | •                       |
| Hotspot        |                      |                         |
| Routes         | In. Interface        | ▲ □ Zelenaya 	v         |
| SMB            | Out. Interface       | •                       |
| SNMP           |                      |                         |
| ₩ LD<br>¥ IPv6 | Connection Type      | •                       |
| 茸 Routing      | •                    |                         |
| 🔯 System       | •                    | invalid established     |
| 💂 Queues       | Connection State     | ↑ □ related   Z new     |
| 🚸 Dot1X        |                      |                         |
| Files          | Connection NAT State |                         |
| Log            |                      | _srcnat <b>v</b> ostnat |
| RADIUS         |                      | Advanced                |
|                |                      |                         |
|                | Action               | drop v                  |
|                | Log                  |                         |
|                | Log Prefix           | •                       |

Для избегания нарушений в маршрутизации через тоннель, заменяем Remote Address на адрес из локальной подсети. Для этого в левом столбце выбираем «PPP» и нажимаем на вкладку «Profiles». Нажимаем кнопку «Add New»:

| CAPsMAN      | Route   | rOS | v71 (testing)                         |         |          |             |         |               |           |     |  | Duick Set | WebFig | Terminal | 2 |    |
|--------------|---------|-----|---------------------------------------|---------|----------|-------------|---------|---------------|-----------|-----|--|-----------|--------|----------|---|----|
| 💭 Wireless   | TROUCC  |     | · · · · · · · · · · · · · · · · · · · |         |          | )           |         |               |           |     |  |           |        |          |   |    |
| 📟 Interfaces | Interfa | ce  | PPPoE Servers                         | Secrets | Profiles | Active Conn | ections | L2TP Ethernet | L2TP Secr | ets |  |           |        |          |   | PP |
| 😝 WireGuard  | 1       | _   |                                       |         |          |             |         |               |           |     |  |           |        |          |   |    |
| T PPP        | Add Ne  | w   |                                       |         |          |             |         |               |           |     |  |           |        |          |   |    |
| 💥 Bridge     | 1       |     |                                       |         |          |             |         |               |           |     |  |           |        |          |   |    |
| 🙄 Switch     | 2 items | ;   |                                       |         |          |             |         |               |           |     |  |           |        |          |   |    |
| ° 🕻 Mesh     | 1       |     |                                       |         |          |             |         | Rate          |           |     |  |           |        |          |   |    |
| 255 IP 🔻     |         |     | ▲ Name                                | Addres  | is i     | Address     | Bridge  | E Limit       | Only One  |     |  |           |        |          |   |    |
| ARP          |         | *   | A default                             |         |          |             |         | (1)() ()()    | default   |     |  |           |        |          |   |    |
| Addresses    |         | *   | e default-en                          | -nv     |          |             |         |               | default   |     |  |           |        |          |   |    |
| Cloud        |         |     |                                       | ,       |          |             |         |               | acradit   | _   |  |           |        |          |   | -  |
| DHCP Client  |         |     |                                       |         |          |             |         |               |           |     |  |           |        |          |   |    |

## Добавляем новый профиль:

- 1. В поле «Name» указываем имя, например «Naltel».
- 2. В поле «Remote adress» вписываем «127.0.2.1».
- 3. Для «TCP MSS» выбираем только «yes».
- 4. Для «Use Compression» выбираем только «no».
- 5. Для «Use Encryption» выбираем только «no».
- 6. Нажимаем «ОК» для сохранения настроек.

| CAPsMAN         | RouterOS v7.1 (testina) |              |            |           | Quick Set | WebFig | Terminal |           |
|-----------------|-------------------------|--------------|------------|-----------|-----------|--------|----------|-----------|
| 😱 Wireless      |                         |              |            |           | _         |        |          |           |
| Interfaces      |                         |              |            |           |           |        | New      | PPP Profi |
| 😝 WireGuard     |                         |              |            |           |           |        |          |           |
| PPP             | OK Cancel Apply         |              |            |           |           |        |          |           |
| 💥 Bridge        | _                       |              |            |           |           |        |          |           |
| 🙄 Switch        |                         |              |            |           |           |        |          | 0         |
| ិ្រ្តិ Mesh     |                         |              |            |           |           |        |          | General   |
| 🔹 IP 🔻          | Name                    | Naltel       |            |           |           |        |          |           |
| ARP             |                         |              |            |           |           |        |          |           |
| Addresses       | LUCAL AUTOS             | , ·          |            |           |           |        |          |           |
| Cloud           | Remote Address          | ▲ 127.0.2.1  | ~          |           |           |        |          |           |
| DHCP Client     |                         | L            |            |           |           |        |          |           |
| DHCP Relay      | Remote IPv6 Prefix Poo  | •            |            |           |           |        |          |           |
| Socks           | Interface List          | t <b>v</b>   |            |           |           |        |          |           |
| TFTP            |                         | _            |            |           |           |        |          |           |
| Traffic Flow    | DNS Server              | •            |            |           |           |        |          |           |
| UPnP            | WINS Server             | • <b>•</b>   |            |           |           |        |          |           |
| VRF             |                         |              |            |           |           |        |          |           |
| Web Proxy       | Change TCP MSS          | S Ono Oyes   | 6 Odefault |           |           |        |          |           |
| O MPLS ►        | Use UPnF                |              | o default  |           |           |        |          |           |
| 🖞 IPv6 🕨 🕨      |                         | /            | -          |           |           |        |          |           |
| 📑 Routing 🔹 🕨   |                         |              |            |           |           |        | F        | Protocols |
| 💭 System 🕨 🕨    | lice The                |              | Orequired  | Odofault  |           |        |          |           |
| 뤚 Queues        | Use IPV0                |              | Orequired  | Oderadic  |           |        |          |           |
| 🚸 Dot1X         | Use MPLS                | i Ono Oyes   | required   | ● default |           |        |          |           |
| 📔 Files         |                         |              | 0.1.6.1    |           |           |        |          |           |
| Log             | Use Compression         | • • no • yes | default    |           |           |        |          |           |
| 2 RADIUS        | Use Encryption          | ono Oye      | required   | Odefault  |           |        |          |           |
| 🗙 Tools 🔹 🕨     |                         |              |            |           |           |        |          |           |
| MetaROUTER      |                         |              |            |           |           |        |          | Limits    |
| 🥵 Partition     | Section Timeout         | • •          |            |           |           |        |          |           |
| Make Supout.rif | Session Timeou          |              |            |           |           |        |          |           |
| 🥎 Undo          | Idle Timeout            | t <b>v</b>   |            |           |           |        |          |           |

Интернет соединение в роутере настроено. Через вкладку «System» выбираем «Reboot» и перезагружаем роутер.